If experiencing issues in AggieBuy with the Dell punch-out in the FireFox browser (such as the error message indicated below), the following steps can assist in getting the site to display properly:

Note: The AggieBuy team continues to work with the Dell team in the hopes of improving the Dell site compatibility with various browsers.

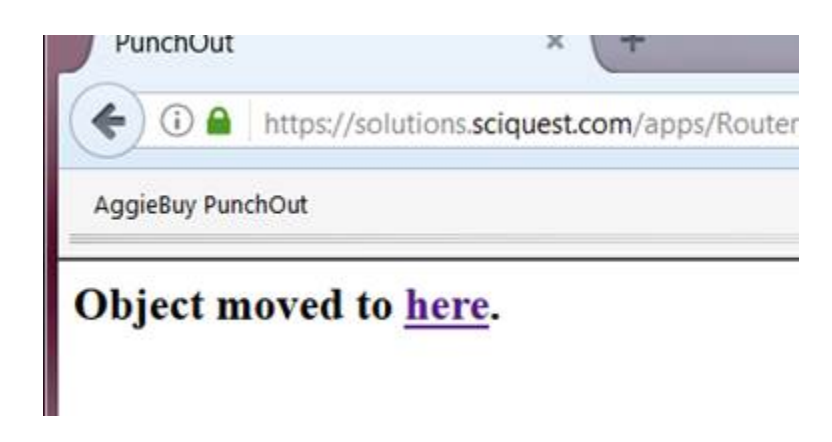

## 1. Click on the "info" ("I") symbol:

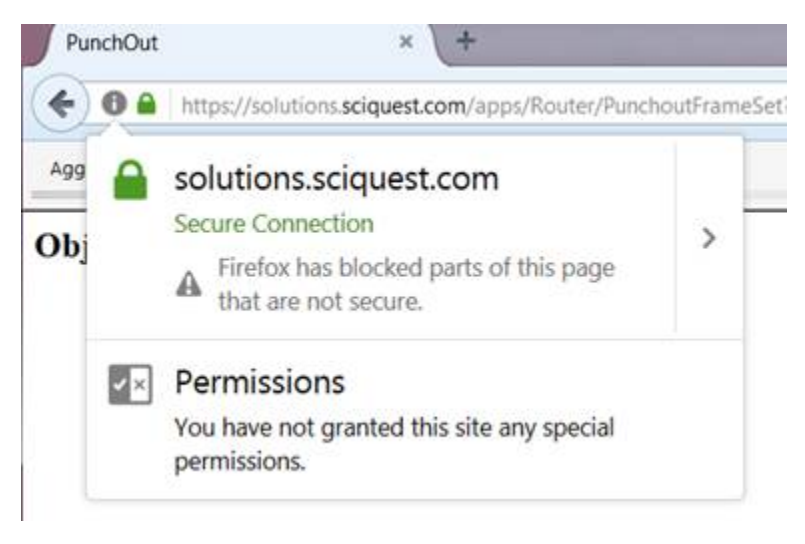

2. Click on the carat (>) icon, and select "Disable Protection for Now." This will allow the Dell site to display and allow you to shop on the Dell punch-out site in AggieBuy.

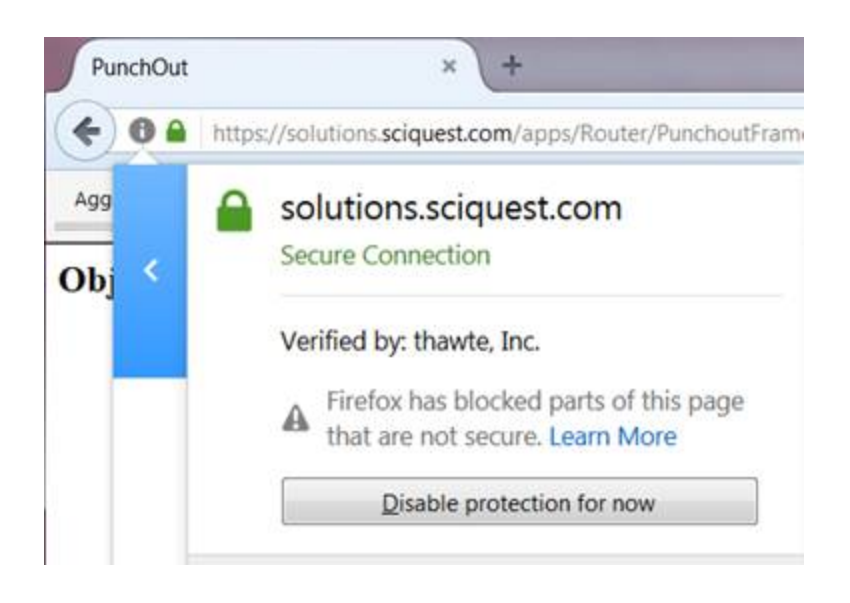